# mini-pro

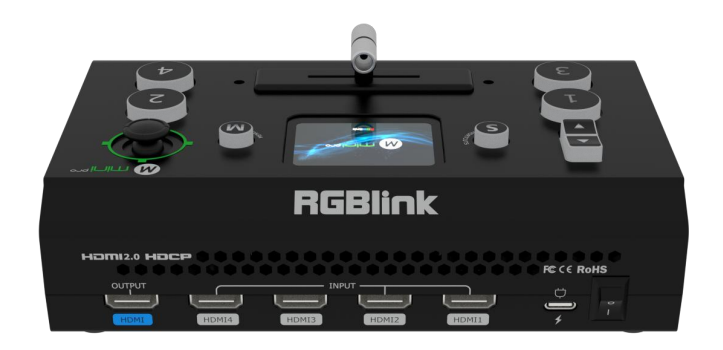

# Quick Start

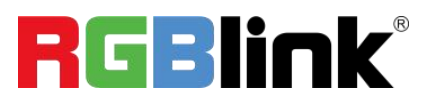

## Install Your Product

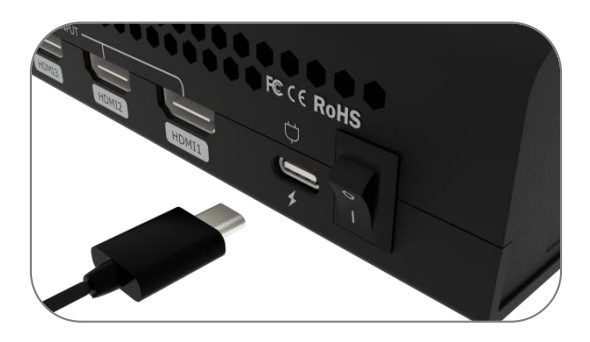

Connect mini-pro to power plug by the link cable.

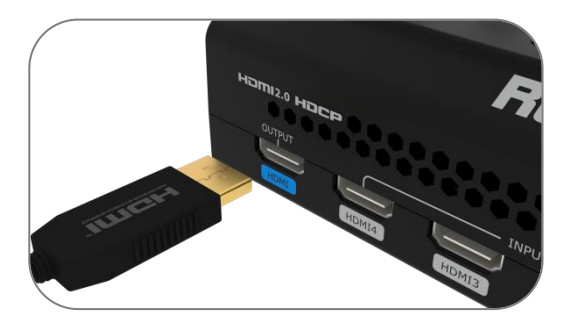

Connect mini-pro HDMI OUT port to monitor to HDMI preview the input and output.

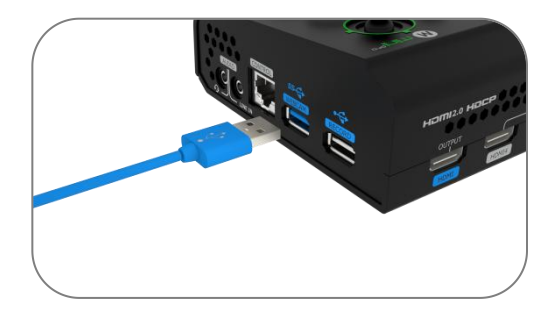

Connect the laptop to mini-pro' s USB 3.0 port via USB cable, and mini-pro will be captured as a webcam source.

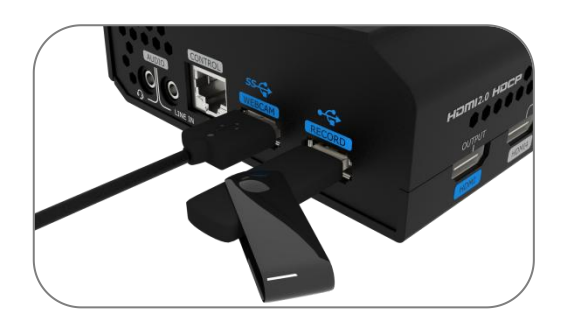

Connect mini-pro' s USB 3.0 port to your laptop to stream and record.

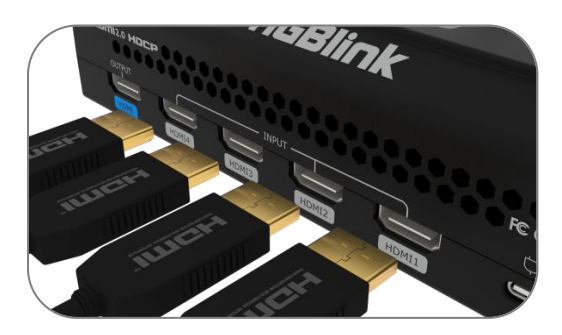

Connect PC,laptop,camera or DVD to mini-pro's HDMI IN port via HDMI cable.

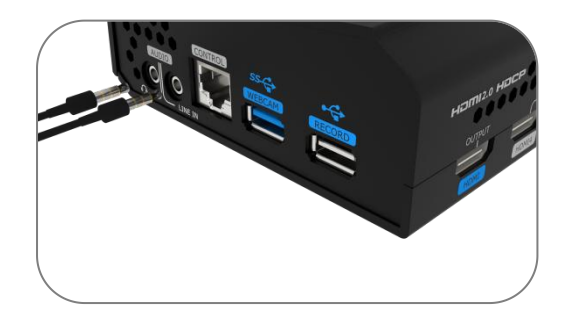

Connect the microphone to mini-pro's Audio IN port and connect the speaker or earphone to Audio OUT port.

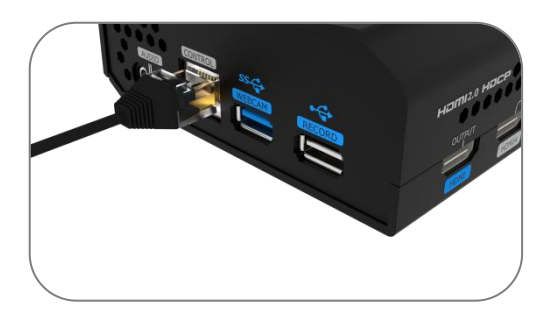

Connect mini-pro' s LAN port to laptop via CAT6 cable, and control mini-pro on software.

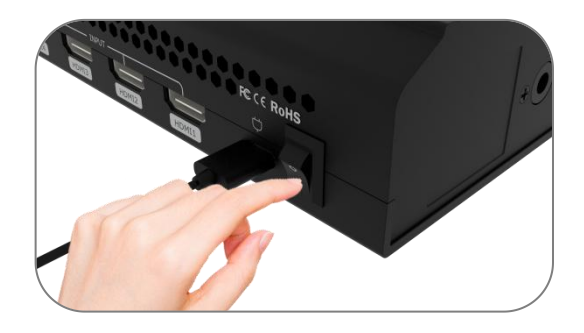

Turn on the Power button on the rear panel, the device will enter to the boot interface within 10S.

# **Touch Screen**

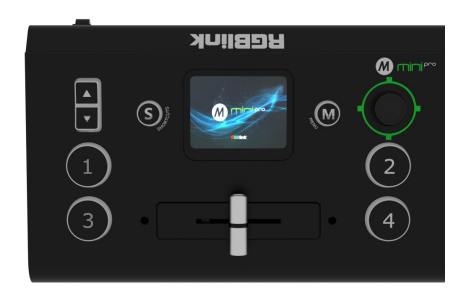

Push corresponding menu icon and the 2-inch LCD screen will enter corresponding interface.

### Switch Source

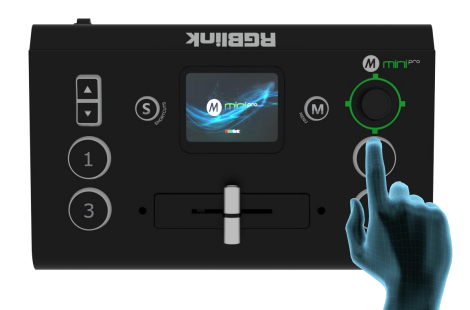

mini-pro is default 0.5S Fast Fade mode, by pushing ①②③④signal buttons, 4 input signals can be switched in fast fade mode.

# Switch Effect Setting

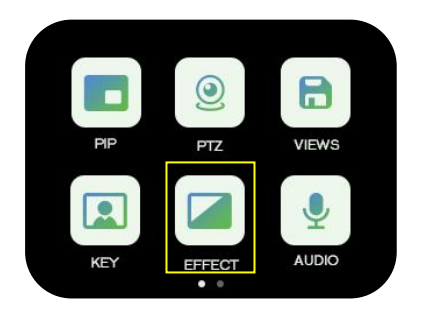

Touch [EFFECT] icon to enter the menu.

#### **Switch Mode Setting**

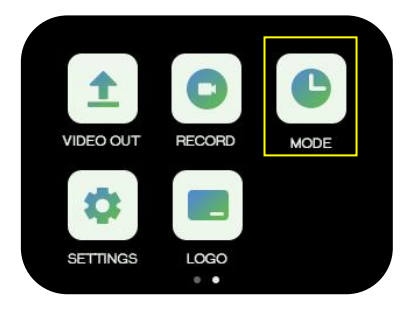

Touch [MODE] icon to enter the menu.

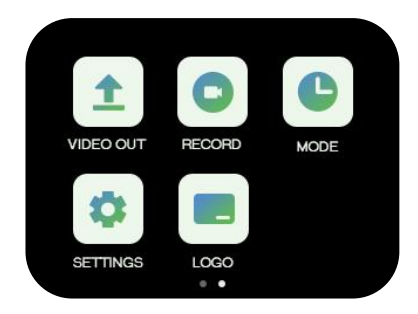

Touch screen also has some simple **swipe shortcut** functions.

When four signal sources plug in, the lights on the signal source buttons will appear in four states:

**Steady green:** The signal is recognized and no operation is performed;

Flashing green: The currently selected signal is ready to be switched;

Steady red: The current signal is in PGM output;

**Unlit:** No signal source is connected or the resolution of the signal source connected is not accepted.

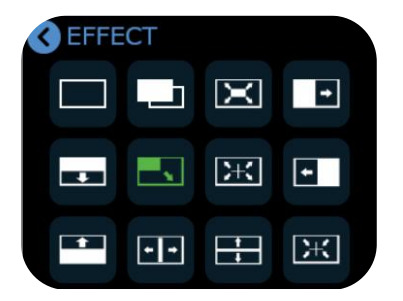

Select the effect, the root directory icon will be replaced with the last selected icon.

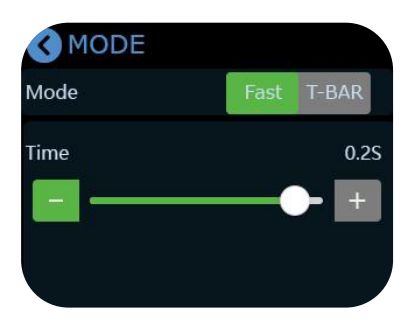

You can select Fast or T-BAR and set the duration time

Quick Start

#### **Video Output**

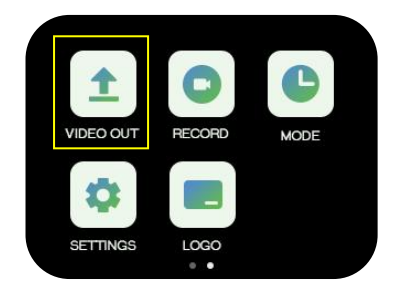

Push button [M] to return to main menu and find [VIDEO OUT] to set parameters for the HDMI and USB output.

| <b>WEBCAM</b> |          |
|---------------|----------|
| PVW           | 0        |
| PGM           | 0        |
| ТР            | 0        |
| HDMI1         | 0        |
| SMI2          | <i>y</i> |

HDMI/USB output can be switched to PVW, PGM, TP or the 4 input content in field application.

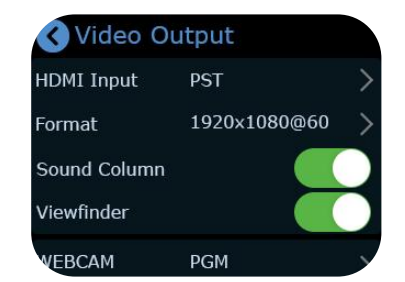

HDMI output defaults multi-screen preview, USB output defaults PGM.

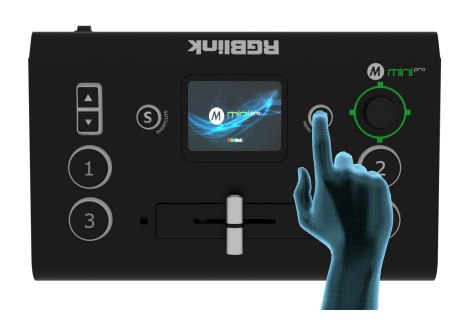

Touch [M] again to preview 4 inputs.

#### **Audio Setting**

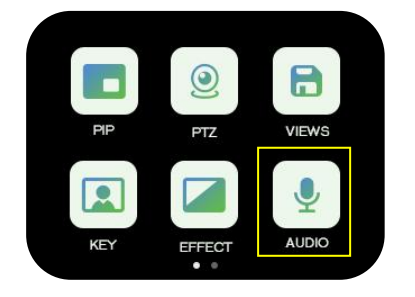

Tap[ Audio ] to enter the sound setting interface.

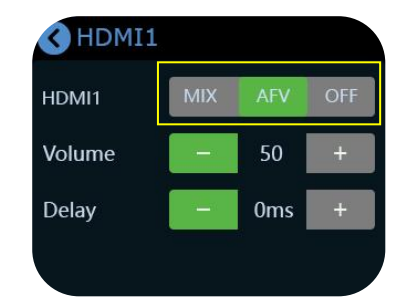

Turn on [MIX] to always add audio to PGM, Turn on [AFV], the audio follows the video switch to perform a soft gradual transition when video is switched.

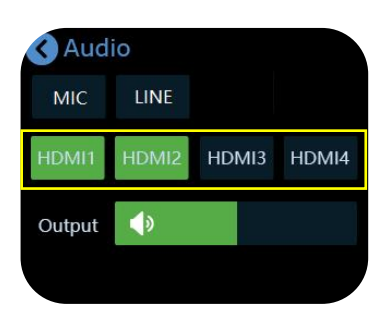

Input Line or Mic level audio selectable to output. The volume can be adjusted by **sliding the bar, and you can touch (HDMI) (MIC) (LINE)** to make detail setting

| <b>S</b> HDMI1 | 6   |     |     |
|----------------|-----|-----|-----|
| HDMI1          | MIX | AFV | OFF |
| Volume         | _   | 50  | +   |
| Delay          |     | 0ms | +   |
|                |     |     |     |

If the sound and the video are not synchronous, increase or reduce the Delay value under AFV.(External and HDMI input audio support delay up to 160ms)

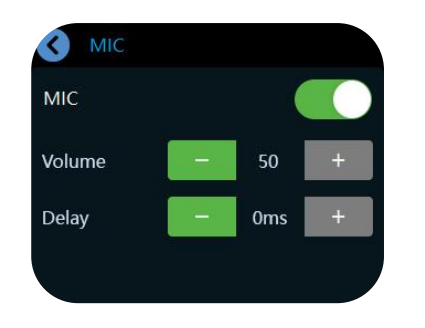

| <b>S</b> LINE |     |   |
|---------------|-----|---|
| LINE          |     |   |
| Volume        | 50  | + |
| Delay         | 0ms | + |
|               |     |   |

Click 【MIC】in 【AUDIO】 interface to do the follwoing setting. MIC: ON/OFF Volume: 0-100 Delay: 0-160ms

Click [LINE] in [AUDIO] page to do the follwoing setting. LINE: ON/OFF Volume: 0-100 Delay: 0-160ms

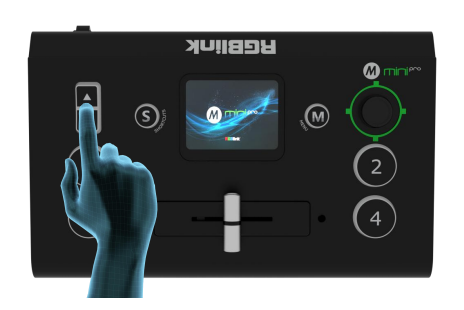

When the touch screen is in the main interface/ preview interface/Shortcut interface, the PGM audio volume can be adjusted by the toggle.

#### PIP

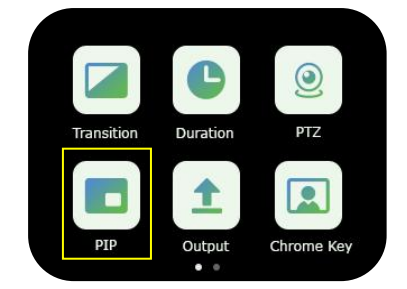

Touch [ M ] button to return the main menu,select [PIP] icon.

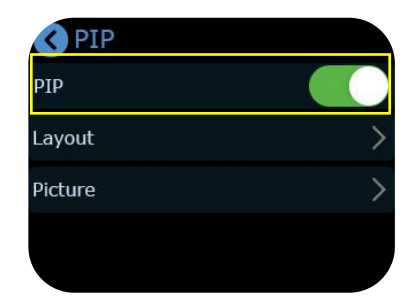

Turn on PIP

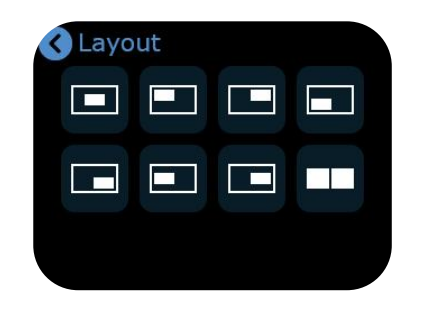

PIP offers 8 layout options, select one you need.

#### **Chroma Key**

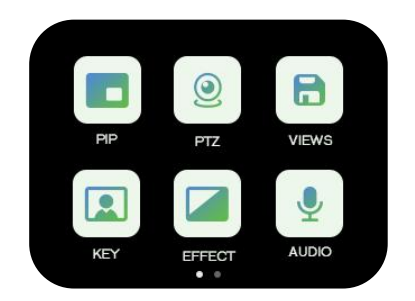

Tap [Chroma Key] to enter the setting menu.

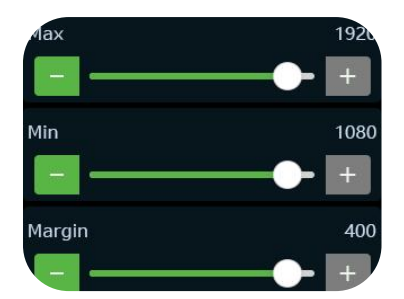

You can set the size of layers via sliding the bar.

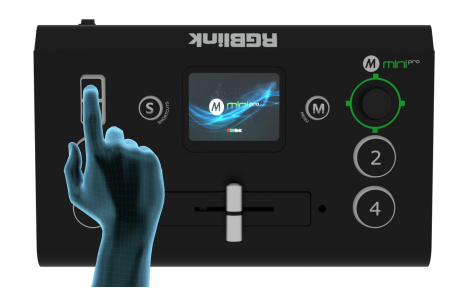

Adjust the size of the screen through the **toggle**, and all the re-adjusted settings will be saved to the current View in real time.

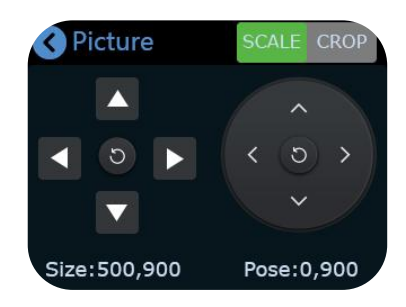

You can adjust Size and Position for main/sub picture

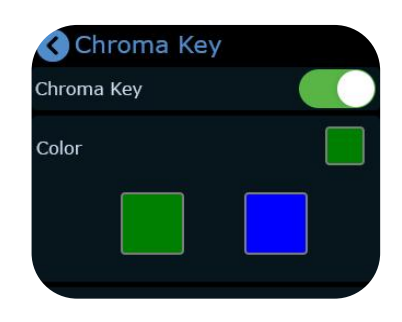

You can choose on or off to enable/disable the function and select the background color to be removed and make adjustments.

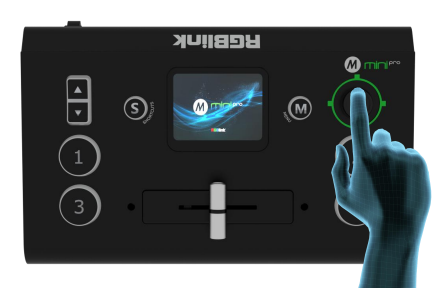

You can use the joystick to switch the selection of the main/sub-screen and adjust the size, push the signal source to switch between different signals.

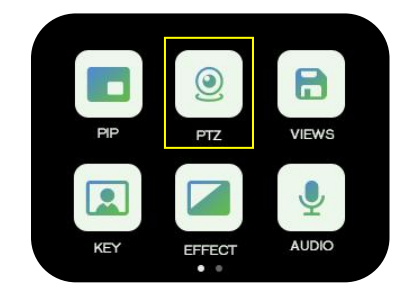

Tap [PTZ] icon to enter the menu.

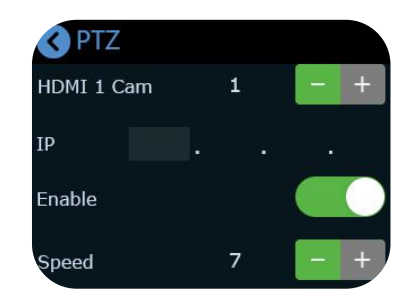

You can choose on or off to enable/disable the function, select the number of camera, and set the IP address.

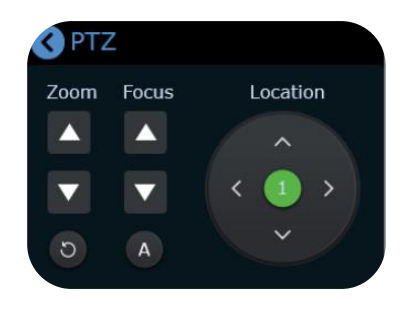

You can adjust the location, zoom and focus in the menu.

#### Load and Save

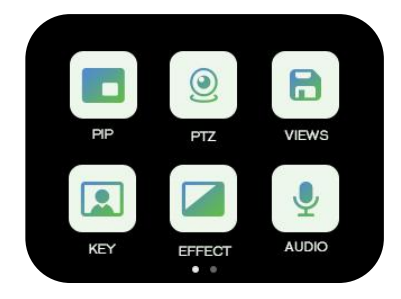

After setting the effect, please touch the button **(**M **)** and select the **(**Save **)** .

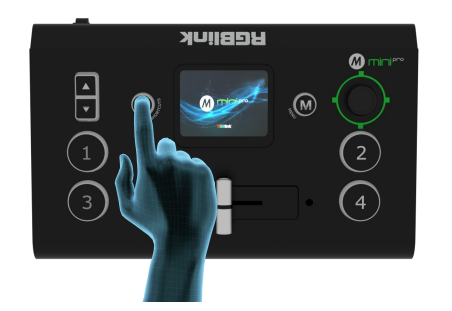

Push button **[**S**]** to enter the Shortcut menu

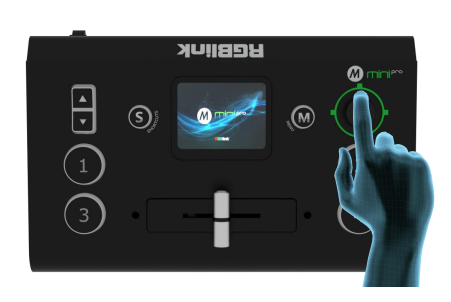

On the PTZ menu interface, when the PTZ function is enabled, the rotation angle of the PTZ can be adjusted by the joystick, and the focal length adjusted by the toggle.

| <b>VIE</b> | NS    |       |       |
|------------|-------|-------|-------|
| VIEW1      | VIEW2 | VIEW3 | VIEW4 |
| VIEW5      | VIEW6 | VIEW7 | VIEW8 |
| View Con   | trol  |       |       |
| MAN        | AUTO  |       | 5s +  |

You can save the preset to the corresponding View 1-8.(Yellow icon indicates the view that being used,green one is saved views.)

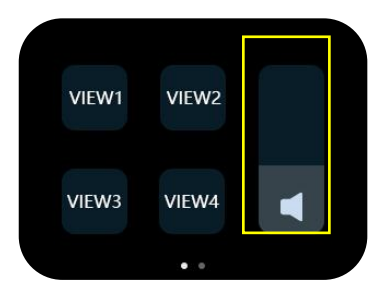

Select View1~4 to load the saved presets directly

#### Record

The mini-pro supports recording streaming media content to an external SSD or U disk through the USB2.0 interface. The SSD storage can reach up to 2T, and the U-disk can support up to 64G. The supported formats include exFAT.

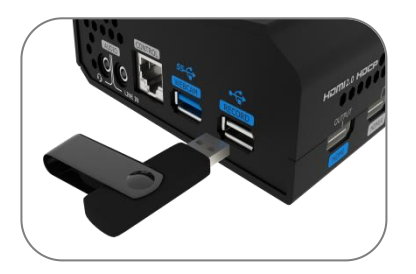

Format the SSD or U-disk and then insert it into the USB2.0 interface RECORD.

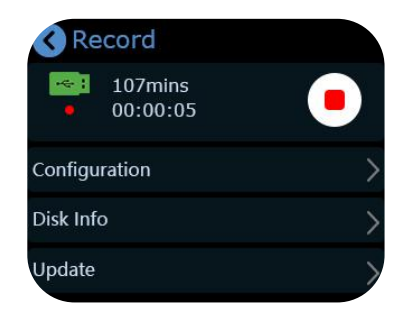

Press the button to start/stop record.

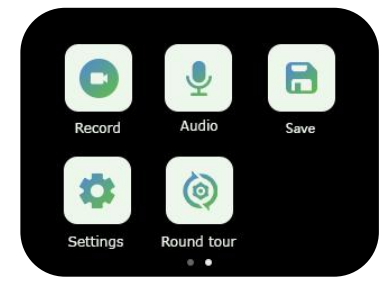

Press [Record] to enter the menu.

| <b>Configuration</b> |   |
|----------------------|---|
| Rec Audio            |   |
| Quality              | • |
| Low                  | 0 |
| Medium               | 0 |
| High                 | 0 |

Turn ON/OFF to record audio and set the quality.

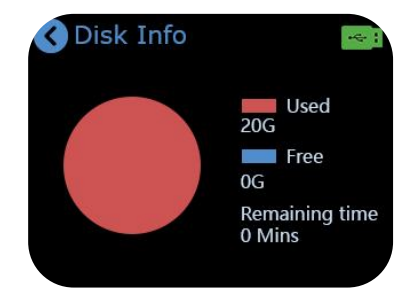

Touch [ Disk Info ] to view the Capacity and Remaining time.

#### **Contact Information**

Visit our website which has a host of resources and check out our YouTube channel for How To videos and much more. Or reach out to the team any time via the website or our socials.

Proudly designed and manufactured in Xiamen China, our beautiful island city home & HQ.

Xiamen RGBlink Science & Technology Co Ltd

Room 601A, No. 37-3 Banshang community, Building 3, Xinke Plaza, Torch Hi-Tech Industrial Development

Zone, Xiamen, China

- Web: http://www.rgblink.com
- Tel: +86-592-5771197
- Fax: +86-592-5788216
- Customer Hotline: 4008-592-315
- E-mail: support@rgblink.com